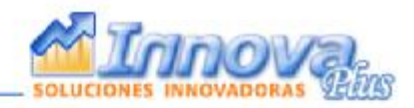

## Instructivo Corrección Error Generado por nueva Actualización de Antivirus Avast

Estimado cliente, una reciente actualización del Antivirus AVAST ha hecho que una componente del sistema Innovaplus aparezca como FALSO POSITIVO.

Si a usted le aparece el siguiente error:

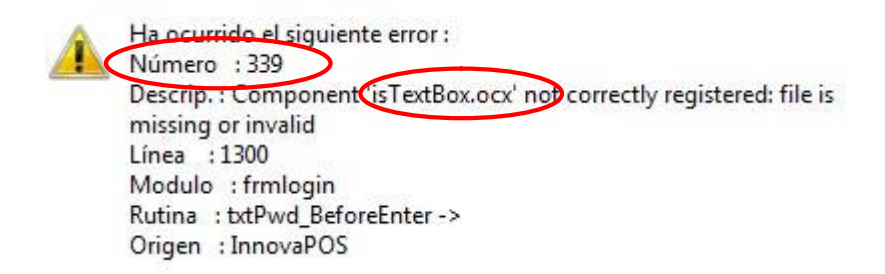

Y tiene instalado el antivirus AVAST, debe seguir los siguientes pasos:

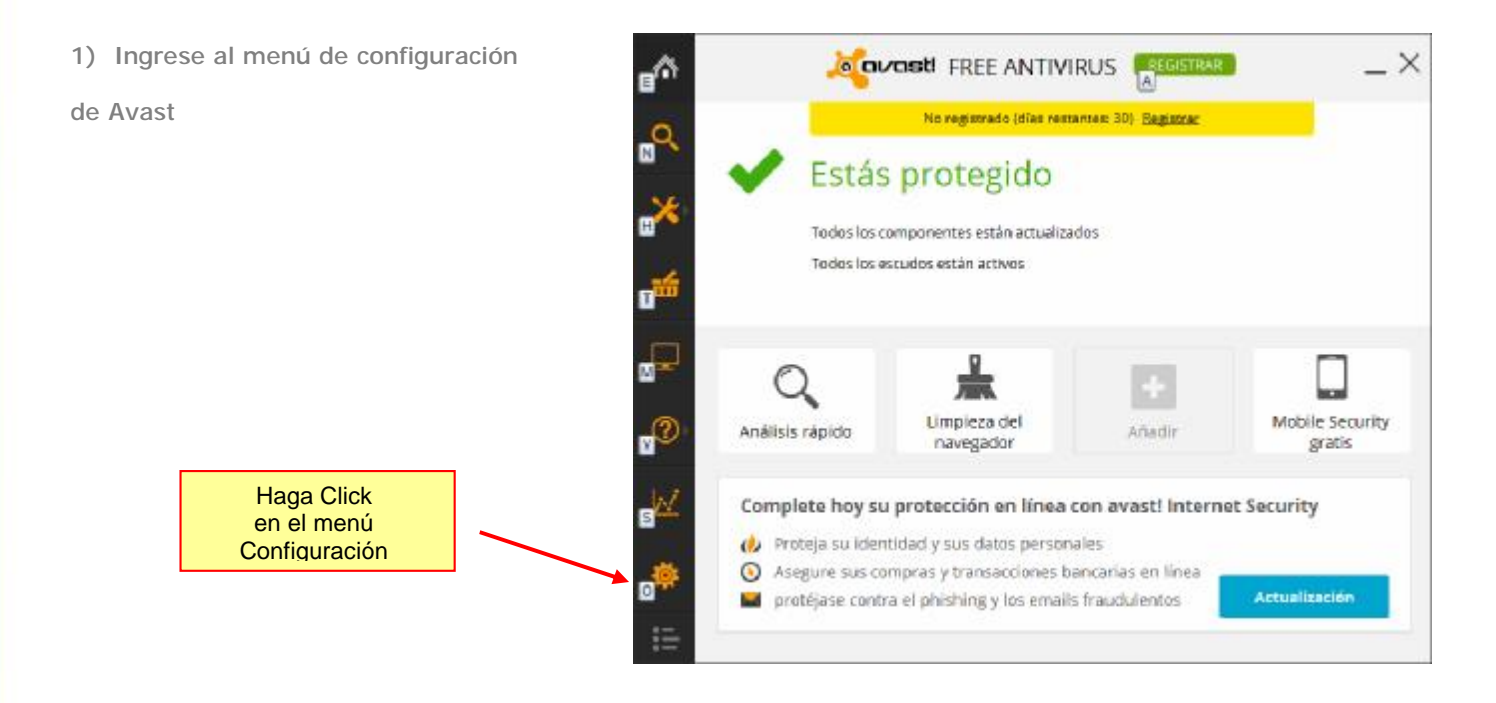

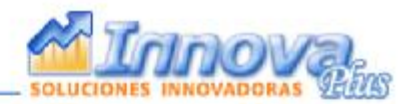

2) Haga click en la opción Protección Activa

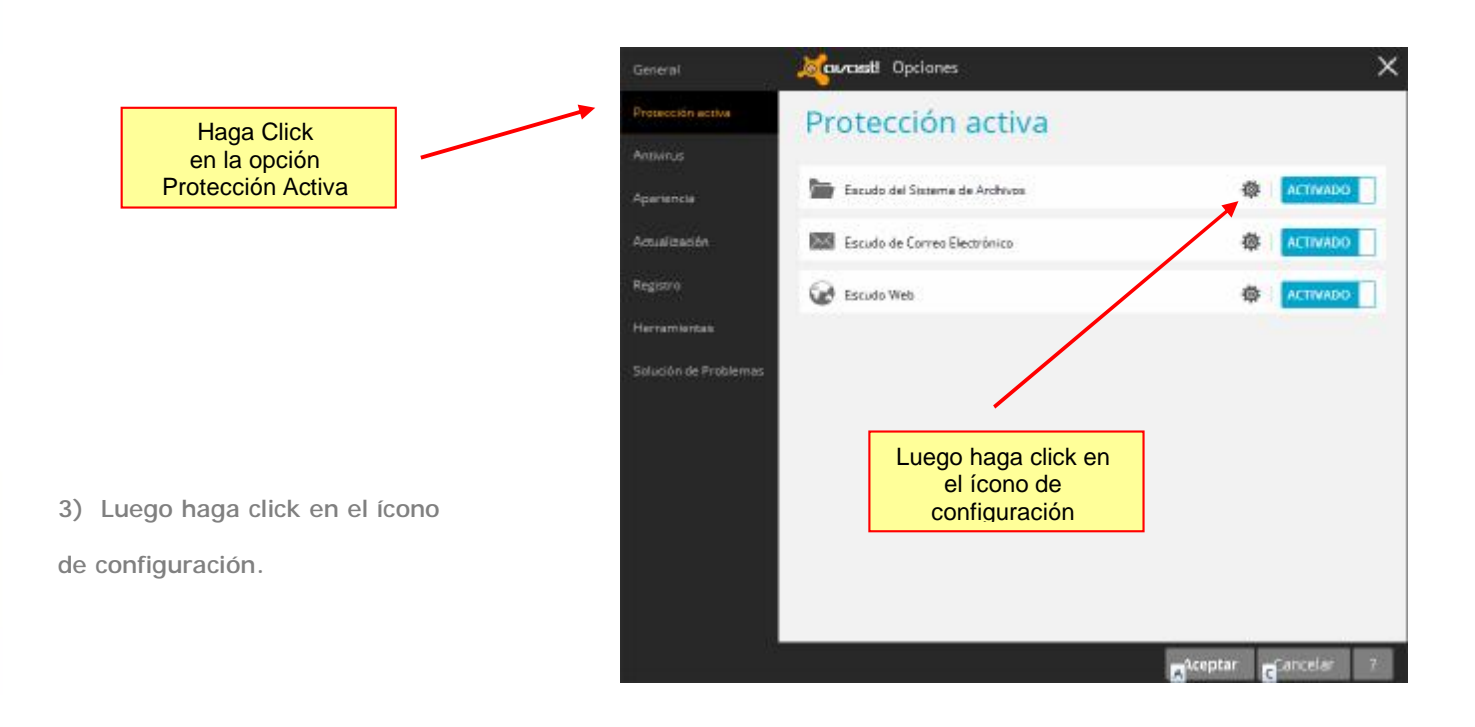

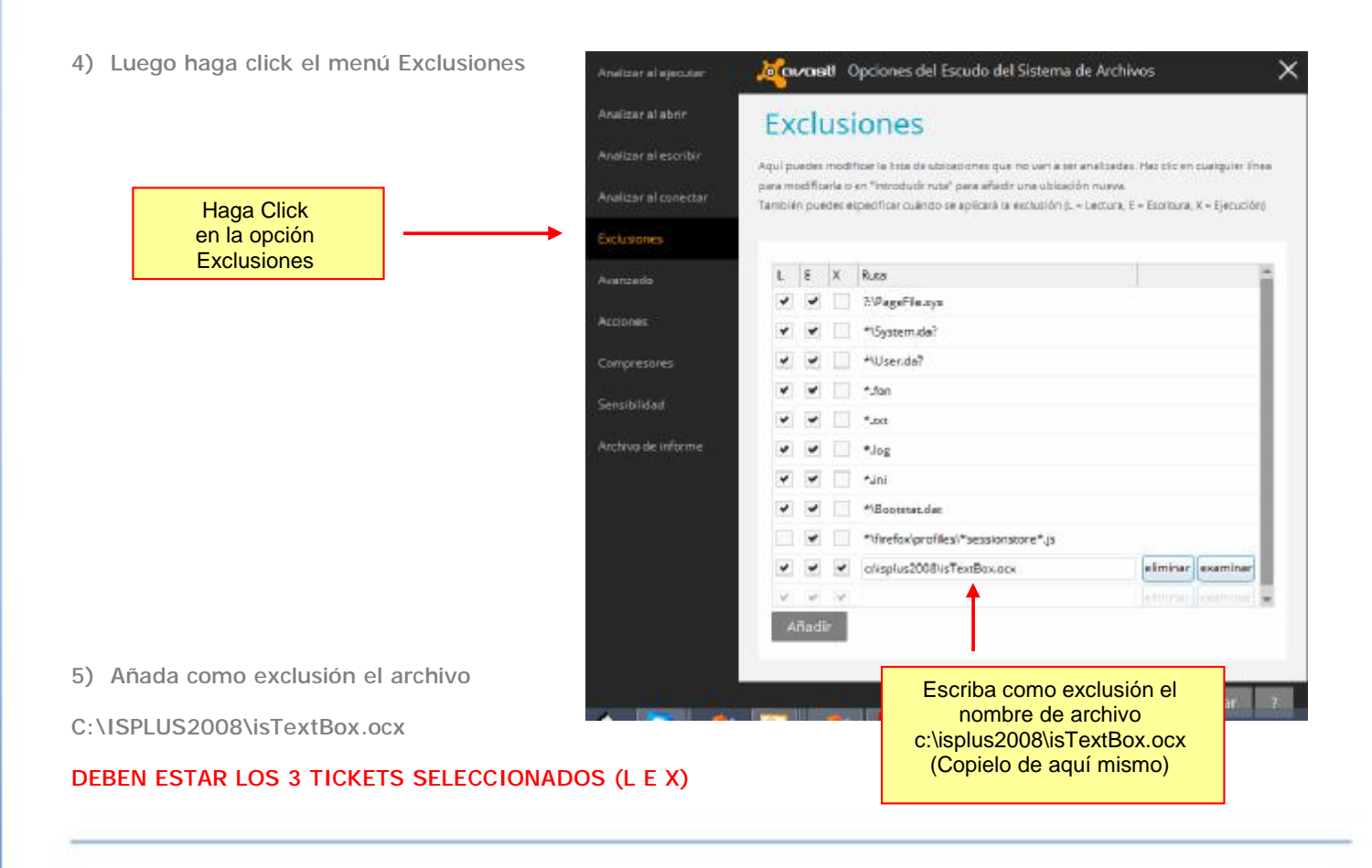

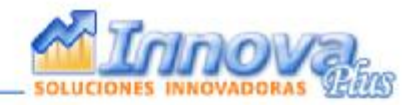

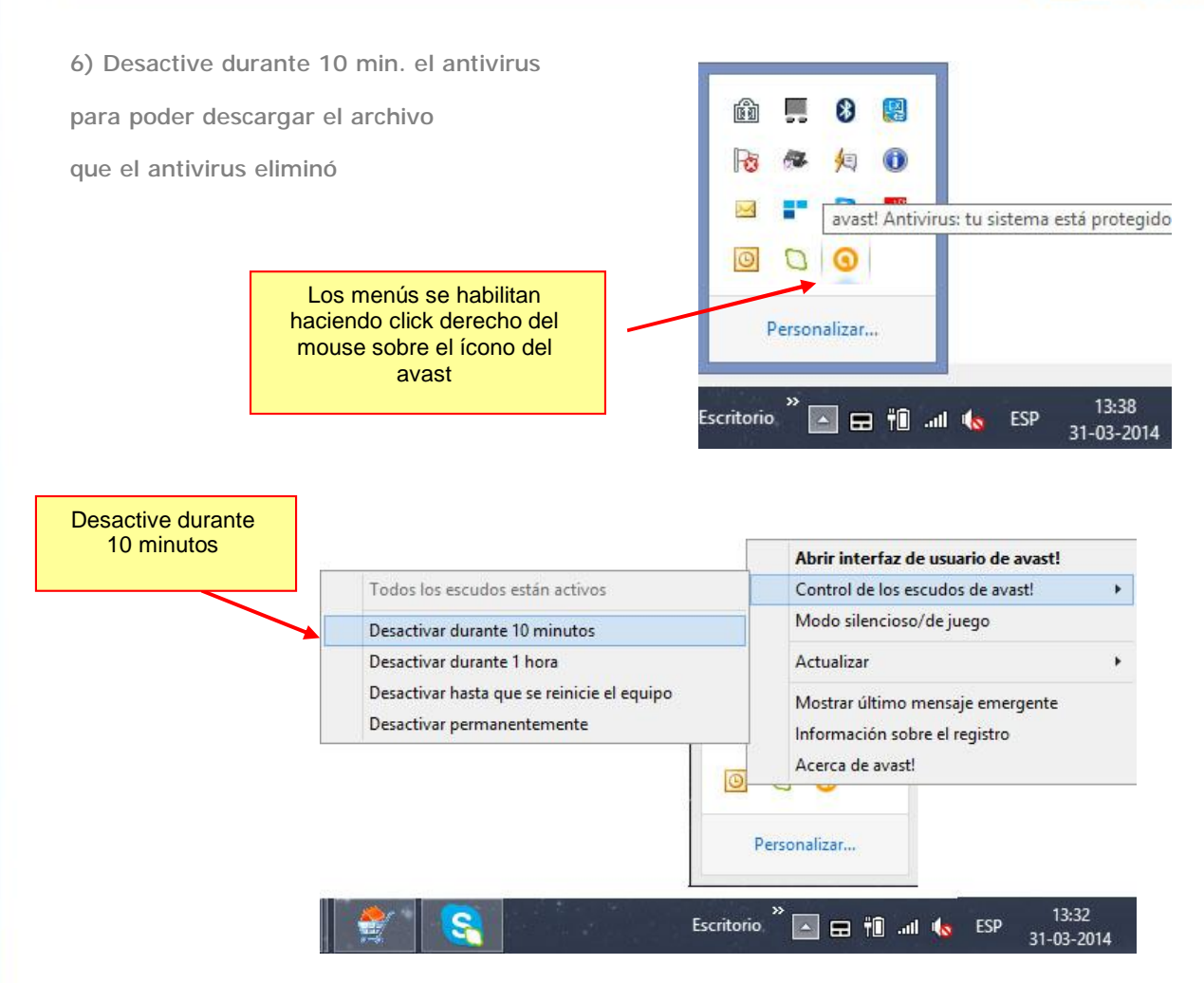

7) Descargue el siguiente archivo y copielo a la carpeta C:\ISPLUS2008

http://www.innovaplus.cl/update/avast/isTextBox.ocx

## 8) Vuelva a activar el antivirus

9) Ejecute el sistema con normalidad.

Si el sistema no funciona comuníquese con soporte Innovaplus

## TELEFONO: 2895 6895

Si el teléfono suena ocupado envíenos un email a soporte@innovaplus.cl

SOLO CLIENTES CON SOPORTE VIGENTE